# メール受信は問題ないが送信のみできない

# ※送信時に以下のようなエラーが出た際に対応してください

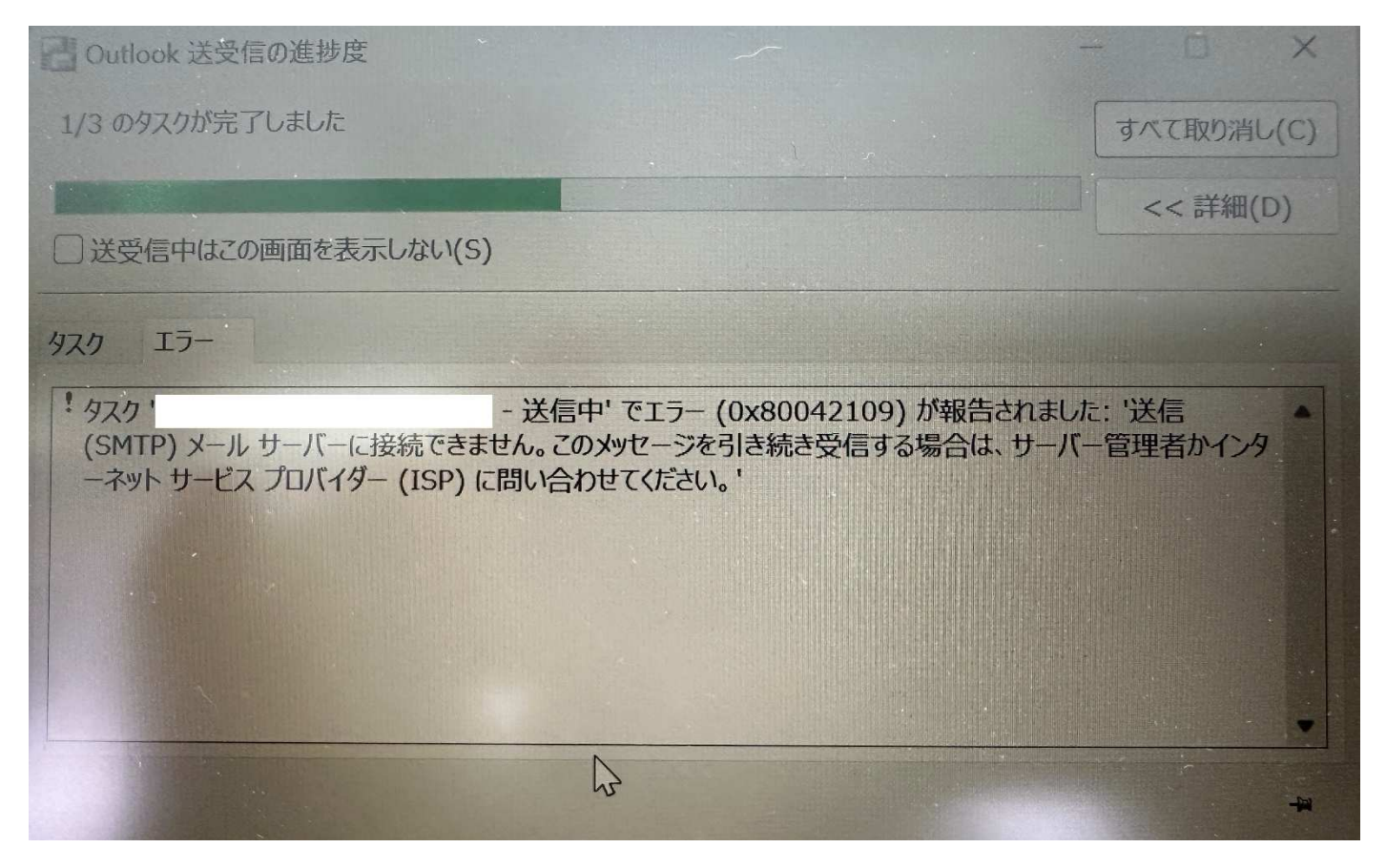

1. Outlook を起動してファイルをクリック

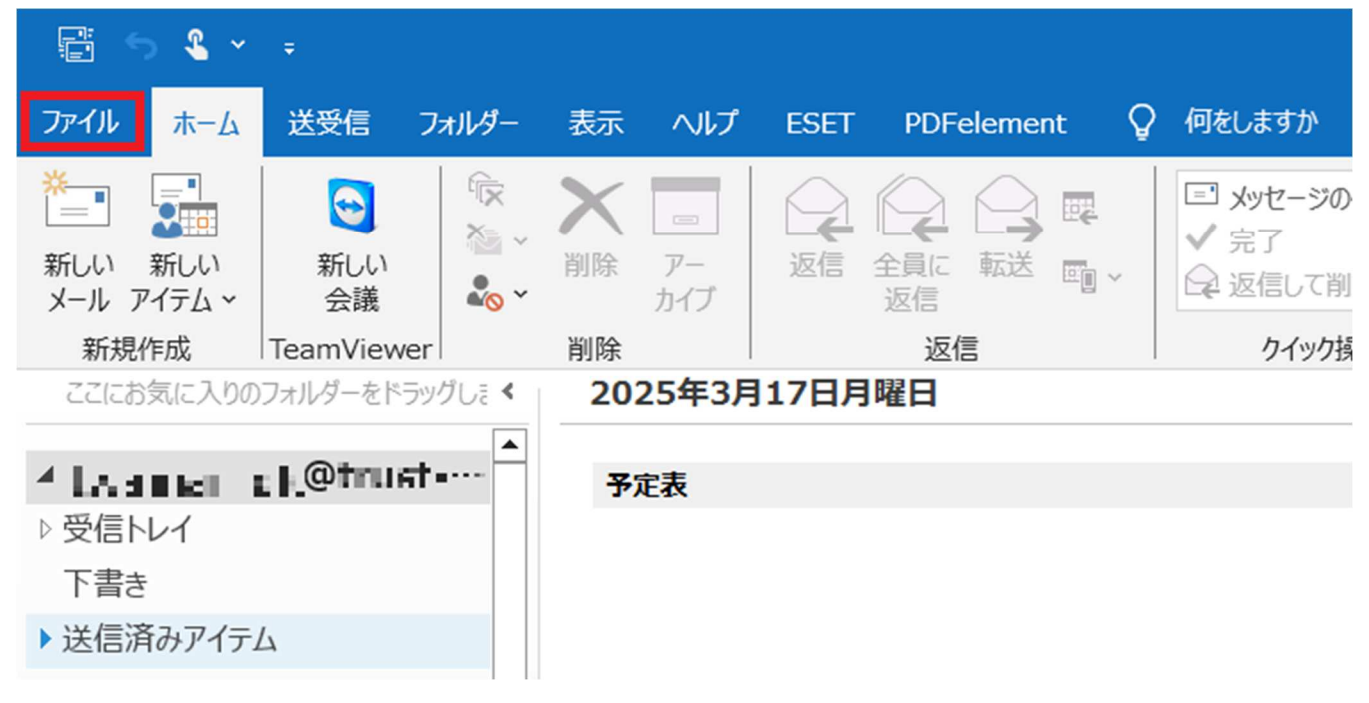

2. アカウント設定をクリック

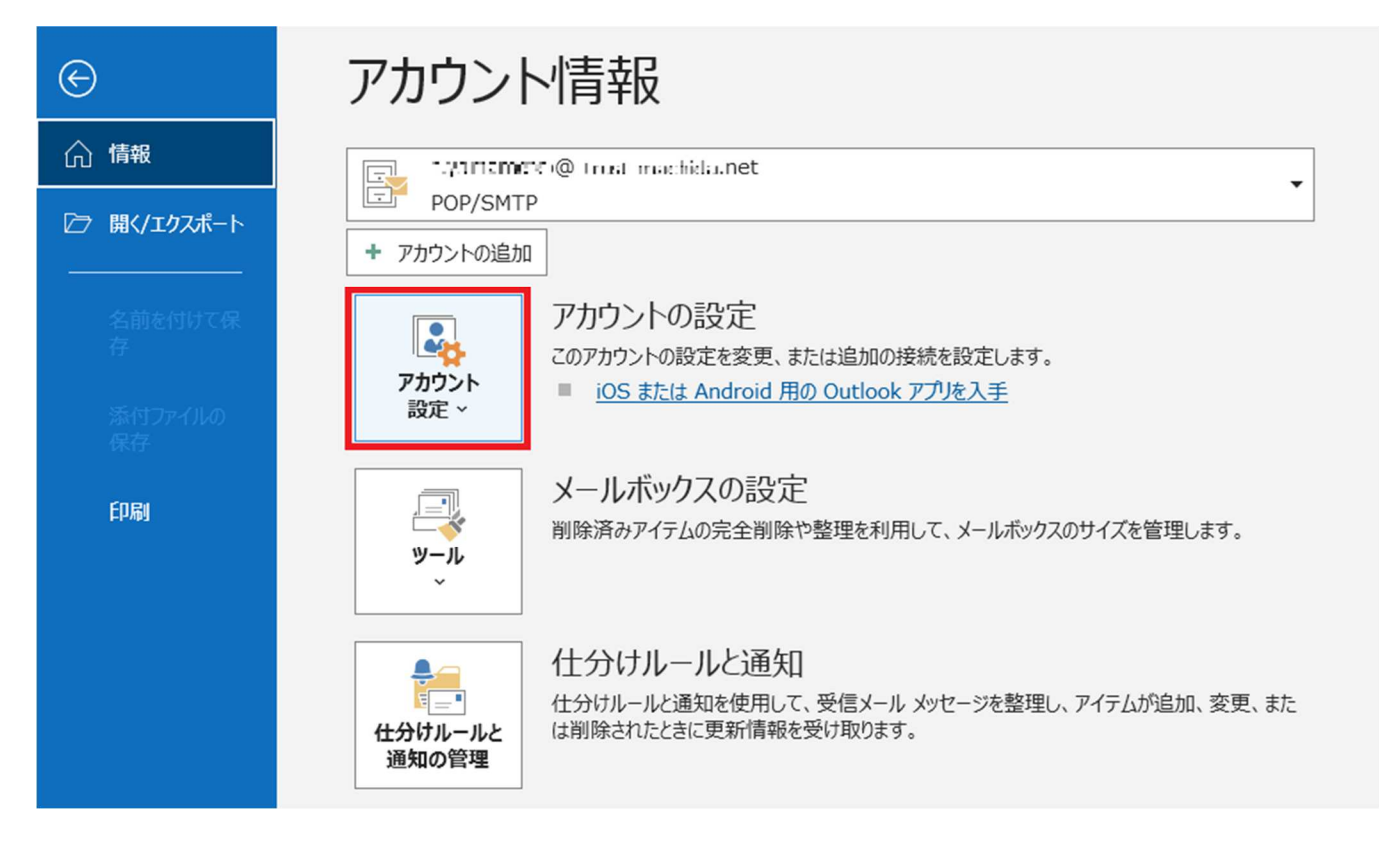

3. プロファイルの管理をクリック

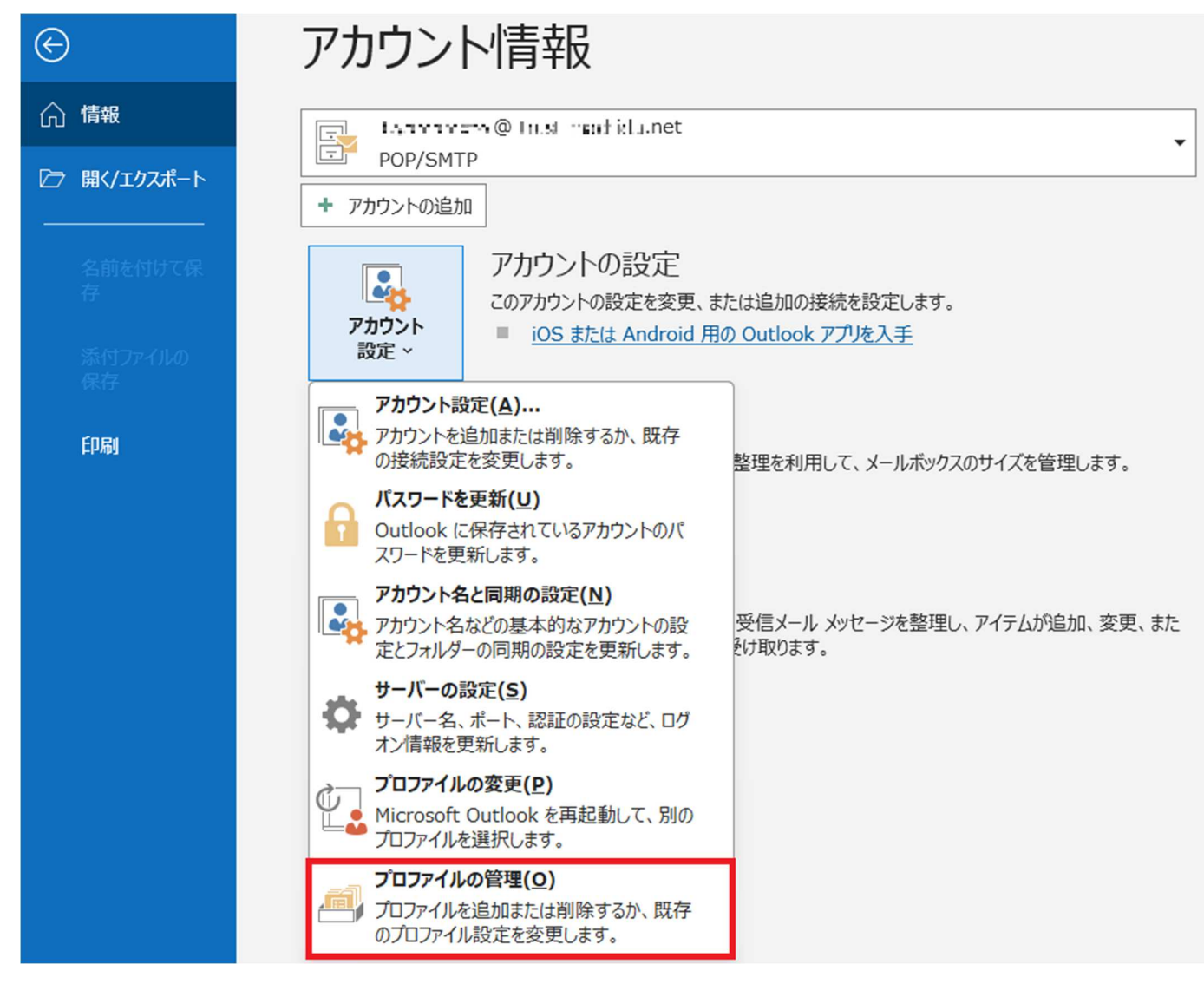

4. 電子メールアカウントをクリック

| メール設定 - Outlook                                                 | ×              |
|-----------------------------------------------------------------|----------------|
| 電子メール アカウント                                                     |                |
| 電子メール アカウントとディレクトリを設定します。                                       | 電子メール アカウント(E) |
| データファイル                                                         |                |
| 電子メール メッセージとドキュメントを保存するために使用す<br>るファイルの設定を変更します。                | データ ファイル(F)    |
| ว้อวะาน                                                         |                |
| 電子メール アカウントとデータ ファイルの複数のプロファイルを<br>設定します。通常は、1 つのプロファイルだけが必要です。 | プロファイルの表示(S)   |
|                                                                 |                |
|                                                                 | 閉じる(C)         |

5. 該当のメールアドレスをダブルクリック

#### アカウント設定

## 電子メール アカウント

アカウントを追加または削除できます。また、アカウントを選択してその設定を変更できます。

| メール データファイル RSS フィード SharePoint リスト | インターネット予定表 公開予定表 アドレス帳     |
|-------------------------------------|----------------------------|
| 🧐 新規(N) 🍄 修復(R) 🐨 変更(A) 🔮 既定(       | こ設定(D) ×削除(M) ● ♥          |
| 名前                                  | 種類                         |
| Lvamanok@mist-mainica.net           | POP/SMTP (送信で使用する既定のアカウント) |
| fax2.@-Ined-medhica.net             | POP/SMTP                   |
| iver shim@unest_medic_lu.net        | POP/SMTP                   |
|                                     |                            |
|                                     |                            |
|                                     |                            |

6. 送信メールサーバー(SMTP)のサーバー名を『<u>trust2.sv3.jp</u>』に変更し右下の詳細設定をクリック

| アカウントの変更                                                | <b>.</b>                                     | ><br>siz                                                                                                    |
|---------------------------------------------------------|----------------------------------------------|----------------------------------------------------------------------------------------------------|
| お使いのアカウントのメール                                           | E<br>サーバーの設定を入力してください。                       | - Alexandree - Alexandree |
| ユーザー情報                                                  |                                              | アカウント設定のテスト                                                                                                    |
| 名前(Y):                                                  | l parametro (o Transmission)                 | アカウントをテストして、入力内容が正しいかどうかを確認することをお勧めし                                                                                                    |
| 電子メール アドレス(E):                                          | t "an shiot: @tr. st-mechicla.               | 890                                                                                                    |
| サーバー情報                                                  |                                              | アカウント設定のテスト(T)                                                                                                    |
| アカウントの種類(A):                                            | POP3                                         |                                                                                                    |
| 受信メール サーバー(I):                                          | anup mist-ristrings.net                      | (S)                                                                                                    |
| 送信メール サーバー (SMTP)                                       | (O): trust2.sv3.jp                           |                                                                                                    |
| メール サーバーへのログオン情                                         | ·····································        |                                                                                                    |
| アカウント名(U):                                              | machica IOLIN                                |                                                                                                    |
| パスワード(P):                                               | *****                                        |                                                                                                    |
| 🔽 パス                                                    | マワードを保存する(R)                                 |                                                                                                    |
| <ul> <li>メール サーバーがセキュリティ<br/>いる場合には、チェック ボック</li> </ul> | で保護されたパスワード認証 (SPA) に対応して<br>フスをオンにしてください(Q) | 詳細設定(M)                                                                                                    |
|                                                         |                                              |                                                                                                    |
|                                                         |                                              | < 戻る(B) 次へ(N) > キャンセル ヘルプ                                                                                                    |
|                                                         |                                              |                                                                                                    |

7. 詳細設定をクリック

| インターネ       | ット電子メール設筑                | 定                                        | × |
|-------------|--------------------------|------------------------------------------|---|
| 全般          | 送信サーバー                   | 詳細設定                                     |   |
| メールフ        | アカウント                    |                                          | _ |
| このア<br>ど)(N | クカウントを表す名<br>り           | 前を入力してください ("仕事"、"Microsoft Mail サーバー" な |   |
| L-9         | <b></b> :•:@ <b>-</b> -: | ∎-me :'r 🔩 .net                          |   |
| その他の        | )ユーザー <mark>情報</mark> —  |                                          |   |
| 組織          | (0):                     |                                          |   |
| 返信          | 電子メール(R):                |                                          |   |
|             |                          |                                          |   |

8. 送信サーバー(SMTP)のポートを『465』へ変更し

使用する暗号化接続の種類を『SSL/TLS』へ変更し OK をクリック

| インターネット電子メール設定                      | $\times$ |
|-------------------------------------|----------|
| 全般 送信サーバー 詳細設定                      |          |
| サーバーのポート番号                          |          |
| 受信サーバー (POP3)(I): 110 標準設定(D)       |          |
| □ このサーバーでは暗号化された接続 (SSL/TLS) が必要(E) |          |
| 送信サーバー (SMTP)(0): 465               |          |
| 使用する暗号化接続の種類(C): SSL/TLS            |          |
| サーバーのタイムアウト(工)                      |          |
|                                     |          |
| ✓ サーバーにメッセージのコピーを置く(L)              |          |
| ✓ サーバーから削除する(R) 14 ÷ 日後             |          |
| □ [削除済みアイテム] から削除されたら、サーバーから削除(M)   |          |
|                                     |          |
|                                     |          |
|                                     |          |
|                                     |          |
|                                     |          |
|                                     |          |
| ОК <b>‡</b> т>t                     | コル       |

9. 次へをクリック

| ユーザー情報                                                         |                                        | アカウント設定のテスト                         |
|----------------------------------------------------------------|----------------------------------------|-------------------------------------|
| 名前(Y):                                                         | tyananco@bieconachica.                 | アカウントをテストして、入力内容が正しいかどうかを確認することをお勧め |
| 電子メール アドレス(E):                                                 | tyananco@biacaashica.                  | \$ 9 \$                             |
| サーバー <mark>情</mark> 報                                          | <u></u>                                | アカウント設定のテスト(T)                      |
| アカウントの種類(A):                                                   | POP3 V                                 | □ 「次へ」をクリックリーたらアカウント設定を自動的にテフトする。   |
| 受信メール サーバー(I):                                                 | en på e e <b>- hde</b> .net            | (S)                                 |
| 送信メール サーバー (SMTP)(O):                                          | trust2.sv3.jp                          |                                     |
| メール サーバーへのログオン情報                                               |                                        |                                     |
| アカウント名(U):                                                     | ma: ide0000                            |                                     |
| パスワード(P):                                                      | ******                                 |                                     |
| 🗹 パスワード                                                        | を保存する(R)                               |                                     |
| <ul> <li>」メール サーバーがセキュリティで保護<br/>いる場合には、チェック ボックスをオ</li> </ul> | 養されたパスワード認証 (SPA) に対応して<br>ンにしてください(Q) | 詳細設定(M)                             |

10. 閉じるをクリック

| テスト アカウント設定                                                                     |        |
|---------------------------------------------------------------------------------|--------|
| すべてのテストが完了しました。 [閉じる] をクリックして続行してください。                                          | 中止(S)  |
|                                                                                 | 閉じる(C) |
| タスク エラー                                                                         |        |
| タスク     状況       ✓ 受信メール サーバー (POP3) への     完了       ✓ テスト電子メール メッセージの送信     完了 |        |

# 11. 完了をクリック

### アカウントの変更

#### すべて完了しました

アカウントのセットアップに必要な情報がすべて入力されました。

| < 戻る(B) | 完了 | ヘルプ |
|---------|----|-----|
| 6       |    |     |

# 12. 閉じるをクリック

アカウント設定

#### 電子メール アカウント

アカウントを追加または削除できます。また、アカウントを選択してその設定を変更できます。

| メール データファイル RSS フィード SharePoint リ          | スト インターネット予定表 公開予定表 アドレス帳                                  |
|--------------------------------------------|------------------------------------------------------------|
| 🧟 新規(N) 🎌 修復(R) 🖀 変更(A) 🔮 🛙                | 既定に設定(D) ×削除(M) 🔹 🤻                                        |
| 名前                                         | 種類                                                         |
| 🛇@trusc-mechide.net                        | POP/SMTP (送信で使用する既定のアカウント)                                 |
| a= @net                                    | POP/SMTP                                                   |
| ber shir@truc-mechide.net                  | POP/SMTP                                                   |
| 選択したアカウントでは、新しいメッセージを次の場所に配<br>フォルダーの変更(F) | /信します:<br>act ic a.net¥受信トレイ                               |
| データ ファイル:C:¥Users¥s                        | system1¥¥Outlook ファイル¥ユッネ marnalo @ trust- madr da.net.pst |
|                                            | 閉じる(C)                                                     |

 $\times$ 

×

13. 閉じるをクリック

| メール設定 - Outlook                                                 | ×              |
|-----------------------------------------------------------------|----------------|
| 電子メール アカウント                                                     |                |
| 電子メール アカウントとディレクトリを設定します。                                       | 電子メール アカウント(E) |
| データファイル                                                         |                |
| 電子メール メッセージとドキュメントを保存するために使用す<br>るファイルの設定を変更します。                | データ ファイル(F)    |
| ว้อวิตาม                                                        |                |
| 電子メール アカウントとデータ ファイルの複数のプロファイルを<br>設定します。通常は、1 つのプロファイルだけが必要です。 | プロファイルの表示(S)   |
|                                                                 |                |
|                                                                 | (閉じる(C)        |

14. 以上で作業は完了になります。

あとはメール送受信のテストをしていただき対応完了です。